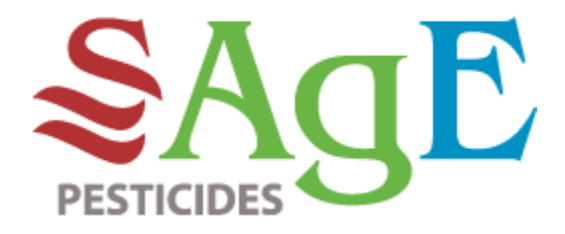

# Comment faire une recherche

Trois (3) types de recherche peuvent être effectués dans le nouveau site web de SAgE pesticides :

- la recherche simple
- la recherche avancée
- la recherche de documents synthèses par culture

| Afin d'apprécier le risque des traitements phytosanitaires | s homologués dans une culture, sélectionner les paramètres suivants |
|------------------------------------------------------------|---------------------------------------------------------------------|
| Recherche simple (sélectionnée par défaut) 🕄               | Réinitialiser la recherche                                          |
| Recherche avancée 🕄                                        |                                                                     |
| Recherche de documents synthèses par culture 🕄             |                                                                     |
|                                                            | -                                                                   |

La recherche <u>simple</u> permet de visualiser les traitements phytosanitaires homologués dans **une culture** et pour **une seule période d'intervention**. Pour sa part, la recherche <u>avancée</u> permet de connaître les traitements phytosanitaires homologués sur **plusieurs cultures** et/ou **plusieurs périodes d'intervention**. D'un autre côté, la recherche de <u>documents synthèses par</u> <u>culture</u> permet d'avoir accès à des documents synthèses PDF liés à une culture ou à un groupe de culture.

La recherche simple est sélectionnée par défaut. Il est toutefois possible d'effectuer un autre type de recherche en sélectionnant l'icône à cet effet. Si vous désirez modifier totalement votre recherche à un moment ou à un autre, cliquer simplement sur le bouton *Réinitialiser la recherche*.

Pour débuter, voyons comment effectuer une recherche <u>simple</u> à partir d'exemples concrets :

- A. Formulaire de recherche
- B. Tableau des résultats

Par la suite, voyons comment effectuer une recherche <u>avancée</u>, toujours à partir d'exemples concrets :

- C. Formulaire de recherche
- D. Tableau des résultats

Finalement, voyons comment effectuer une recherche de <u>documents synthèses</u> <u>par culture</u> :

Section en construction

#### Recherche simple

- A. Formulaire de recherche
  - 1. Section **Cultures** 
    - a. Langue d'affichage des cultures (obligatoire)

Par défaut, le français est sélectionné.

## b. Cultures (obligatoire)

Vous pouvez inscrire une partie du nom ou le nom complet de la culture recherchée dans l'encadré *Recherche par nom de culture*. Des suggestions apparaîtront si des cultures contiennent les lettres inscrites. Voir l'exemple ci-bas avec les lettres « pom » :

| Cultures                                                          |                                                                                             |               |   |  |
|-------------------------------------------------------------------|---------------------------------------------------------------------------------------------|---------------|---|--|
| Sélectionner la langue d'affichag<br>● Français ○ Anglais ○ Latir | ge des cultures<br>n                                                                        |               |   |  |
|                                                                   | pom                                                                                         |               |   |  |
|                                                                   | Pomme<br>Pomme de terre<br>Pommetier ornemental<br>Pommier ornemental<br>Chou <b>pom</b> mé | et fruitières | × |  |
| Type de traitement                                                | I <b>pom</b> ee Belle de huit<br>Laitue ( <b>pom</b> mée)<br>I <b>pom</b> ées               |               |   |  |
|                                                                   | -                                                                                           |               |   |  |

Il vous suffit ensuite de sélectionner la culture désirée parmi la liste proposée.

Vous pouvez également sélectionner votre culture en la cherchant à partir de l'arborescence de cultures. Un triangle blanc affiché à gauche de l'icône précédant le nom de la culture signifie que vous pouvez cliquer sur celui-ci pour voir apparaître les cultures incluses sous ce nom.

|                              | 1 |
|------------------------------|---|
| Legumes-leumes               |   |
| Légumes-racines (crucifères) |   |
| 🖌 🚘 Légumineuses             |   |
| Gourgane à écosser           |   |
| Haricots vert et jaune       |   |
| Pois mange-tout              |   |

Lorsqu'une culture est sélectionnée, celle-ci s'inscrit dans la barre de recherche et est entourée d'une barre jaune dans l'arborescence. Voir l'exemple ci-dessous :

| * Cultures                                  |                            |   |
|---------------------------------------------|----------------------------|---|
| Sélectionner la langue d'affi<br>◉ Français | hage des cultures<br>.atin |   |
|                                             | Pomme                      |   |
|                                             | Pomme                      | ^ |
|                                             | Asperge                    |   |

#### Fonctionnement de la recherche

Lorsqu'une culture est sélectionnée, que tous les critères de recherche requis sont choisis et que la recherche est lancée, les traitements phytosanitaires directement rattachés à cette culture seront présentés dans un tableau en haut de la page des résultats de recherche.

Toutefois, lorsque la culture possède une ou des cultures rattachées au-dessus

d'elle (culture « parent »), et qu'il existe des résultats possibles pour ces dernières selon les critères sélectionnés, les traitements phytosanitaires rattachés aux cultures « parents » seront également affichés dans les résultats de recherche. Ainsi, un tableau par culture « parent » sera présenté, en commençant par le parent le plus près de la culture ciblée. La hiérarchie des cultures est visualisable à partir de l'arborescence de cultures.

Par exemple, si un utilisateur sélectionne la culture *Rosier multiflore*, voici les cultures « parents » de celle-ci :

Plantes ornementales

- Plantes ligneuses ornementales
  - Arbres et arbustes à feuilles caduques
    - Rosiers
      - Rosier multiflore

Dans cet exemple, selon des critères de recherches spécifiques, des traitements phytosanitaires sont homologués dans toutes ces cultures, sauf pour les arbres et arbustes à feuilles caduques. Voici donc les résultats de recherche :

| Traitements possibles pour la culture : Rosier multiflore (3) Appréciation des risques – santé et environnement |        |                      |                  |     |     |                   |                        |                    |                             |  |
|----------------------------------------------------------------------------------------------------|--------|----------------------|------------------|-----|-----|-------------------|------------------------|--------------------|-----------------------------|--|
|                                                                                                    |        |                      |                  | IRS | IRE | Délai de réentrée |                        | Type de traitement | Stades des mauvaises herbes |  |
| •                                                                                                    | 5      | PRINCEP NINE-T       | simazine         | 203 | 121 | 12h               | S.O.                   | FLG                | Na                          |  |
| •                                                                                                    | 5      | SIMADEX              | simazine         | 406 | 121 | 12h               | S.O.                   | FLG                | Na                          |  |
| •                                                                                                    | 5      | SIMAZINE 480         | simazine         | 406 | 121 | 12h               | S.O.                   | FLG                | Na                          |  |
| Info traitement                                                                                                 | Groupe | Produits commerciaux | Matières actives | IRS | IRE | Délai de réentrée | Délai avant la récolte | Type de traitement | Stades des mauvaises herbes |  |

| Traitements po                                                                                                    | ssibles po                                                          | ur la cu                                                 | lture parent : Rosiers (9)                                                                                                    |                                                        |                                                                     |                                             |                                      |                         |          |            |                 |                       |            |                       |                                                                |                                                                                                    |
|----------------------------------------------------------------------------------------------------|---------------------------------------------------------------------|----------------------------------------------------------|----------------------------------------------------------------------------------------------------|--------------------------------------------------------|---------------------------------------------------------------------|---------------------------------------------|--------------------------------------|-------------------------|----------|------------|-----------------|-----------------------|------------|-----------------------|----------------------------------------------------------------|----------------------------------------------------------------------------------------------------|
| Info traitement                                                                                                    | Groupe                                                              | Pr                                                       | oduits commerciaux                                                                                                    | Matiè                                                  | res actives                                                         | IRS                                         | IRE                                  | Déla                    | ai de ré | entrée     | Délai           | i avant la récolte    | Туре       | e de traitement       | Sta                                                            | des des mauvaises herbes                                                                                           |
| •                                                                                                    | 20                                                                  | CASO                                                     | DRON G-4 (Macdermid)                                                                                                    | dichle                                                 | obénil                                                              | 132                                         | 361                                  | 24 h                    |          |            | S.O.            |                       | FLG        |                       | Na                                                             |                                                                                                    |
| •                                                                                                    | 15                                                                  | DEVR                                                     | NOL 10 G                                                                                                    | napro                                                  | opamide                                                             | 24                                          | 272                                  | 12h                     |          |            | s.o.            |                       | FLG        |                       | Na                                                             |                                                                                                    |
| •                                                                                                    | 15                                                                  | DEVR                                                     | RINOL 2-G                                                                                                    | napro                                                  | opamide                                                             | 24                                          | 272                                  | 12h                     |          | S.O.       | S.O. FLG        |                       | FLG N      |                       |                                                                |                                                                                                    |
| •                                                                                                    | 15                                                                  | DEVR                                                     | RINOL 2-XT                                                                                                    | napro                                                  | opamide                                                             | 49                                          | 272                                  | 12h                     |          |            | S.O.            | S.O. F                |            | FLG I                 |                                                                |                                                                                                    |
| <b>+</b>                                                                                                    | 15                                                                  | DEVR                                                     | NOL 50 DF                                                                                                    | napro                                                  | napropamide                                                         |                                             | 272                                  | 12h                     |          |            | S.O.            |                       | FLG        | .G Na                 |                                                                |                                                                                                    |
| •                                                                                                    | 15                                                                  | DEVR                                                     | NOL DF-XT                                                                                                    | napro                                                  | opamide                                                             | 24                                          | 272                                  | 12h                     |          |            | S.O.            |                       | FLG        |                       | Na                                                             |                                                                                                    |
| •                                                                                                    | 5                                                                   | PRIN                                                     | CEP NINE-T                                                                                                    | simaz                                                  | zine                                                                | 203                                         | 121                                  | 12h                     |          |            | S.O.            |                       | FLG        |                       | Na                                                             |                                                                                                    |
| •                                                                                                    | 5                                                                   | SIMA                                                     | DEX                                                                                                    | simaz                                                  | zine                                                                | 406                                         | 121                                  | 12h                     |          |            | S.O.            |                       | FLG        |                       | Na                                                             |                                                                                                    |
| 0                                                                                                    | 5                                                                   | SIMA                                                     | ZINE 480                                                                                                    | simaz                                                  | zine                                                                | 406                                         | 121                                  | 12h                     |          |            | S.O.            |                       | FLG        |                       | Na                                                             |                                                                                                    |
|                                                                                                    |                                                                     |                                                          |                                                                                                    |                                                        |                                                                     |                                             |                                      |                         |          |            |                 |                       |            |                       |                                                                |                                                                                                    |
| Traitements r                                                                                                    | ossibles n                                                          | ourlac                                                   | ulture parent · Plantes li                                                                                                    | gneuse                                                 | sornementa                                                          | ales (7)                                    |                                      |                         |          |            |                 |                       |            |                       |                                                                |                                                                                                    |
| Info                                                                                                    | Jossibies p                                                         |                                                          | attare parent . Frances a                                                                                                    | gneuse                                                 | Matièr                                                              | res                                         |                                      |                         |          | Délai de   |                 | Délai avant la        |            | Type de               |                                                                | Stades des mauvaises                                                                                               |
| traitement                                                                                                    | Groupe                                                              |                                                          | Produits commerciaux                                                                                                    | <b>.</b>                                               | active                                                              | es                                          | IRS                                  | IRE                     |          | réentrée   |                 | récolte               |            | traitement            |                                                                | herbes                                                                                                    |
| 0                                                                                                    | NA                                                                  | MUN                                                      | GER VINAIGRE HORTICO                                                                                                    | LE                                                     | acide acé                                                           | tique                                       | ND†                                  | 1#                      | 12h      |            |                 | S.O.                  | F          | LG                    | Na                                                             | 3                                                                                                    |
| •                                                                                                    | NA                                                                  | TUR                                                      | F REVOLUTION WEEDINA                                                                                                    | TOR                                                    | acide acé                                                           | tique                                       | ND†                                  | 1#                      | 12h      |            |                 | S.O.                  | F          | LG                    | Ni                                                             | 3                                                                                                    |
| •                                                                                                    | NA                                                                  | VANI                                                     | SH                                                                                                    |                                                        | acide acé                                                           | tique                                       | ND†                                  | 1#                      | 12h      |            |                 | S.O.                  | F          | FLG                   |                                                                | 3                                                                                                    |
| •                                                                                                    | 3                                                                   | BON                                                      | ANZA 480                                                                                                    |                                                        | trifluralin                                                         | e                                           | 359                                  | 144                     | 12h      |            |                 | S.O.                  | F          | LG                    | N                                                              | 3                                                                                                    |
| •                                                                                                    | 3                                                                   | RIVA                                                     | L                                                                                                    |                                                        | trifluralin                                                         | e                                           | 368                                  | 144                     | 12h      |            |                 | S.O.                  | F          | LG                    | N                                                              | 3                                                                                                    |
| •                                                                                                    | 3                                                                   | TREF                                                     | FLAN EC                                                                                                    |                                                        | trifluralin                                                         | e                                           | 368                                  | 144                     | 12h      |            |                 | S.O.                  | F          | LG                    | N                                                              | 3                                                                                                    |
| 0                                                                                                    | 3                                                                   | TRIF                                                     | LUREX 40 EC                                                                                                    |                                                        | trifluralin                                                         | e                                           | 364                                  | 144                     | 12h      |            |                 | S.O.                  | F          | LG                    | N                                                              | 3                                                                                                    |
| Traitements p                                                                                                    | ossibles p                                                          | our la c                                                 | ulture parent : Plantes o                                                                                                    | rnemen                                                 | itales (3)                                                          |                                             |                                      |                         |          |            |                 |                       |            |                       |                                                                |                                                                                                    |
| Info traitem                                                                                                    | ent G                                                               | iroupe                                                   | Produits<br>commerciaux                                                                                                    |                                                        | Matières ac                                                         | tives                                       |                                      | IRS                     | IRE      | Dél<br>rée | lai de<br>ntrée | Délai avar<br>récolte | nt la<br>9 | Type de<br>traitement |                                                                | Stades des mauvaises<br>herbes                                                                                     |
| 0                                                                                                    | 3                                                                   |                                                          | PROWL H2O                                                                                                    | pendir                                                 | néthaline                                                           |                                             |                                      | 193                     | 116      | 24 h       |                 | S.O.                  |            | FLG                   |                                                                | Na                                                                                                    |
| NOUVE                                                                                                    | AU                                                                  | IA                                                       | AXXE                                                                                                    | savon<br>gras                                          | à l'ammoniu                                                         | um d'ac                                     | ide                                  | 5#                      | 116      | 12h        |                 | S.O.                  |            | FLG                   |                                                                | Na                                                                                                    |
| •                                                                                                    | Ν                                                                   | IA                                                       | FINALSAN PRO                                                                                                    | savon<br>gras                                          | à l'ammoniu                                                         | um d'ac                                     | ide                                  | 5#                      | 138      | 24 h       |                 | S.O.                  |            | FLG                   |                                                                | Na                                                                                                    |
| <sup>†</sup> Les information<br>produit.<br><sup>††</sup> La méthodolo<br>certains biopest<br>lorsque les doc<br>conclure que le l | ns disponi<br>gie dévelo<br>icides. Par<br>uments d'<br>piopesticid | bles ne<br>ppée po<br>fois, il e<br>évaluati<br>e préser | permettent pas de calc<br>our le calcul des indices<br>st possible d'attribuer d<br>ion récents contiennent<br>nte un risque très faible c | uler des<br>de risqu<br>es indic<br>suffisa<br>u minin | s indices de<br>ue ne peut é<br>es provisoire<br>mment d'in<br>nal. | risques<br>être util<br>es à ces<br>formati | s pour<br>isée po<br>produ<br>ons po | ce<br>our<br>its<br>our |          |            |                 |                       |            |                       | Lége<br>FL : F<br>G : G<br>FLG :<br>I : Ins<br>F : Fo<br>I+F : | nde<br>euilles larges<br>raminées<br>Feuilles larges et graminé<br>ecticide<br>ngicide<br>Insecticide et fongicide |

# 2. Section Type de traitement

Sélectionner un type de traitement (obligatoire). Seuls les types de traitement associés à la culture choisie apparaîtront.

#### 3. Section Pratique culturale

Sélectionner une pratique culturale (obligatoire). Seules les pratiques culturales associées à la culture choisie et au type de traitement apparaîtront. Pour les herbicides, la pratique culturale est en lien avec les méthodes de conservation des sols (conservation ou conventionnelle) et pour les autres types de traitements, elle est en lien avec le milieu de culture (en champ, en contenant, en serre ou transplants en serre [destinés au champ]).

4. Section Ennemis

#### a. Langue d'affichage des ennemis (obligatoire)

Par défaut, le français/latin est sélectionné. Au besoin, sélectionnez votre langue d'affichage avant de commencer la sélection d'ennemis.

## b. Ennemi 1 (obligatoire)

Sera affichée la liste d'ennemis associés aux critères sélectionnés précédemment. Sélectionnez un ennemi des cultures. Si *Veuillez sélectionner un ennemi* apparaît dans la barre déroulante de l'ennemi 2, il est alors possible de sélectionner un 2<sup>e</sup> ennemi. Idem pour l'ennemi 3. Si plusieurs ennemis sont sélectionnés, SAgE pesticides recherchera les produits homologués pour lutter contre tous ces ennemis simultanément.

#### Fonctionnement de la recherche

Insectes et mauvaises herbes

Lorsqu'un insecte ou une mauvaise herbe possède un ou des « parents », et qu'il existe des résultats possibles pour ces derniers selon les critères sélectionnés, les traitements phytosanitaires rattachés aux « parents » seront également affichés dans les résultats de recherche. Par exemple, si un utilisateur sélectionne l'insecte *Puceron vert du pêcher*, les traitements phytosanitaires reliés aux insectes *Pucerons* et *Aphididés* feront également partie du tableau des résultats. Dans ce dernier, on ne retrouve pas sous quelle mention l'insecte est nommé sur l'étiquette du produit et par la bande dans le traitement. Toutefois, dans la fiche des traitements (en cliquant sur l'icône <sup>①</sup> dans la colonne *Info traitement*), on retrouve la *Liste des ennemis contrôlés* qui permet de visualiser sous quelle mention les insectes sont cités sur l'étiquette du ou des produits composant le traitement.

Liste des ennemis contrôlés

Acariens, Aleurodes (Aleyrodidés), Cochenilles, Perce-oreilles (Dermaptères), Pucerons, Tenthrède-limace du rosier, Tétranyques (Tétranychidés)

Dans l'exemple ci-haut, on s'aperçoit que c'est un des « parents » de l'insecte ciblé qui se trouve dans le traitement (*Pucerons*). C'est parfaitement logique et légal d'appliquer un produit qui est homologué sur un des insectes « parents » de l'insecte visé. Idem pour les mauvaises herbes.

Attention, si un utilisateur sélectionne un insecte ou une mauvaise herbe qui comprend des « enfants », les traitements phytosanitaires rattachés aux « enfants » ne seront <u>pas</u> affichés dans les résultats de recherche.

Pour poursuivre avec le même exemple, si un utilisateur sélectionne *Pucerons*, les résultats de recherche afficheront les traitements liés à la mention *Pucerons* ou à un de ses parents. Ainsi, on ne retrouvera pas les traitements liés uniquement à des espèces de pucerons spécifiques.

Ce type de recherche peut être utilisé lorsque l'utilisateur n'a pas identifié précisément une espèce ou lorsque plus d'une espèce d'un même groupe d'ennemi se trouvent dans ses champs. L'utilisateur devrait donc appliquer un produit luttant contre plusieurs espèces d'un même groupe d'ennemi pour enrayer sa problématique. C'est pour éviter l'application d'un traitement qui serait inefficace, qu'on ne retrouve pas dans les résultats de recherche de

produit luttant uniquement contre des espèces « enfants » de l'ennemi recherché.

En bref, pour obtenir le maximum de résultats de recherche, soyez le plus spécifique possible. Souvenez-vous que le système **remonte aux « parents »** des ennemis, mais ne **descend <u>pas</u> à ses « enfants ».** 

#### **Maladies**

En ce qui a trait aux maladies, ces dernières n'ont pas de parents ni d'enfants comme pour les insectes et les mauvaises herbes, mais certaines maladies sont regroupées afin de diminuer le nombre de recherches à exécuter. Par exemple, plusieurs agents pathogènes peuvent causer la fonte des semis (Rhizoctonia solani, Fusarium graminearum, etc.), alors pour éviter sa duplication dans la liste de choix, la fonte des semis est écrite une seule fois, accompagnée du nom latin *Regroupement d'agents pathogènes*. Pour connaitre l'agent pathogène spécifique mentionné sur l'étiquette du produit composant le traitement, rendez-vous à la fiche des traitements (en cliquant sur l'icône 🔮 dans la colonne *Info traitement*) pour prendre connaissance de la liste des ennemis supprimés ou réprimés (voir exemple page suivante) :

Liste des ennemis contrôlés

Fonte des semis (*Thanatephorus cucumeris*)<sup>[2]</sup>, Fonte des semis (*Phytophthora spp.*)<sup>[2]</sup>, Fonte des semis (*Pythium ultimum*)<sup>[2]</sup>, Pourriture des racines (*Pythophthora spp.*)<sup>[2]</sup>, Pourriture pythienne des racines (*Pythium ultimum*)<sup>[2]</sup>, Rhizoctone commun (*Thanatephorus cucumeris*)<sup>[2]</sup>

<sup>2</sup> Répression

## 5. Section **Mode d'application**

## a. Période d'intervention (obligatoire)

Sélectionner la période d'intervention recherchée. Si vous désirez connaitre tous les traitements associés aux critères sélectionnés précédemment, sans vous restreindre à une seule période d'intervention, l'utilisation de la recherche avancée répondra davantage à votre besoin.

## b. Type d'application (obligatoire)

Par défaut, lorsque les deux types d'applications sont possibles (terrestre ou aérien), l'application terrestre est sélectionnée.

## 6. Section **Critères optionnels**

Cliquer sur les mots *Critères optionnels* pour voir apparaître les critères optionnels qui s'offrent à vous en fonction des choix sélectionnés précédemment. Ces critères permettent de limiter les résultats de recherche en fonction de besoins spécifiques.

## a. Produits biologiques seulement (facultatif)

Seuls les produits accrédités biologiquement par l'un ou l'autre des organismes de certification au Canada se retrouvent dans cette catégorie. Attention, tous les biopesticides ne sont pas acceptés systématiquement en agriculture biologique au Québec. De plus, il peut y avoir un certain décalage dans le temps entre l'homologation d'un produit et sa certification biologique.

## b. Produits disponibles commercialement seulement (facultatif)

Seuls les produits disponibles commercialement apparaîtront dans les résultats de recherche. Attention, ce ne sont pas toutes les compagnies qui avisent SAgE pesticides des changements survenant quant à la commercialisation de leurs produits.

## c. Type de sol (facultatif)

Cette option apparaîtra uniquement si le type de traitement *Herbicides* est sélectionné. Un seul type de sol peut être sélectionné.

## d. Variété tolérante aux herbicides (facultatif)

Cette option apparaîtra uniquement si le type de traitement *Herbicides* est sélectionné et que certains des traitements associés aux résultats de recherche contiennent des gènes de tolérance.

## 7. Lancer la Recherche

## B. Tableau des résultats

Sous *Traitements phytosanitaires et risques associés,* on retrouve la liste des critères sélectionnés lors de la recherche. Voir à l'intérieur du cercle rouge.

| attements phy                                                                            | tosanitaire                            | s et risques associés                                                               |                                                                                  |                           |                   |                                  | 🚔 Version imprimable             |
|------------------------------------------------------------------------------------------|----------------------------------------|-------------------------------------------------------------------------------------|----------------------------------------------------------------------------------|---------------------------|-------------------|----------------------------------|----------------------------------|
| glaonéma<br>ongicides et nématici<br>n champ<br>onte des semis<br>u semis/à la transplar | des                                    |                                                                                     |                                                                                  |                           |                   |                                  |                                  |
| enesue                                                                                   |                                        |                                                                                     |                                                                                  |                           |                   |                                  |                                  |
| Traitements possible                                                                     | s pour la culture                      | : Aglaonéma (2) Appréciation d                                                      | es risques – <mark>santé</mark> et environn                                      | ement                     |                   |                                  |                                  |
| Traitements possible<br>Info traitement                                                  | s pour la culture<br>Groupe            | : Aglaonéma (2) Appréciation d<br>Produits commerciaux                              | es risques – santé et environn<br>Matières actives                               | ement<br>IRS              | IRE               | Délai de réentrée                | Délai avant la récolt            |
| Info traitement                                                                          | s pour la culture<br>Groupe<br>14      | : Aglaonéma (2) Appréciation d<br>Produits commerciaux<br>TRUBAN 25 EC              | es risques – santé et environn<br>Matières actives<br>etridiazole                | ement<br>IRS<br>913       | IRE<br>196        | Délai de réentrée<br>12h         | Détai avant la récolt            |
| Traitements possible:                                                                    | s pour la culture<br>Groupe<br>14<br>4 | Aglaonéma (2) Appréciation d<br>Produits commerciaux<br>TRUBAN 25 EC<br>SUBDUE MAXX | es risques – santé et environn<br>Matières actives<br>etridiazole<br>métalaxyl-M | ement<br>IRS<br>913<br>29 | IRE<br>196<br>ND† | Délai de réentrée<br>12h<br>24 h | Délai avant la récolte S.O. S.O. |

## 1. Onglet Traitements possibles pour la culture : x

Onglet ouvert par défaut. Voyons ses fonctionnalités avant de passer au second onglet.

## a. Tri de l'information

Par défaut, la liste de résultats est triée par ordre alphabétique de matières actives. Toutefois, toutes les colonnes peuvent être triées. Cliquer une ou deux fois (croissant/décroissant) sur le titre de la colonne pour que le tri se produise.

## b. Info traitement

En cliquant sur l'icône se trouvant dans la colonne *Info traitement*, vous obtiendrez de l'information sommaire sur les produits commerciaux composant le traitement, ainsi que de l'information détaillée sur le traitement phytosanitaire spécifique et l'appréciation de ses risques pour la santé et l'environnement.

| oduit commerc                      | ial (Numéro ARLA)                                       |                                    | Groupe de résistance                                                                                          | Famille chimique                                                                                                    | Disponibili                                         | té commerciale                                                                                    | Approbation bi                                                                            | ologique                                                |
|------------------------------------|---------------------------------------------------------|------------------------------------|----------------------------------------------------------------------------------------------------|----------------------------------------------------------------------------------------------------|-----------------------------------------------------|---------------------------------------------------------------------------------------------------|-------------------------------------------------------------------------------------------|---------------------------------------------------------|
| RUBAN 25 EC (12                    | 2222)                                                   |                                    | 14                                                                                                    | Thiadiazole                                                                                                    | Oui                                                 |                                                                                                   | Non                                                                                       |                                                         |
| ormation su                        | r le traitement                                         |                                    |                                                                                                    |                                                                                                    |                                                     |                                                                                                   |                                                                                           |                                                         |
| oduit commerc                      | ial                                                     | Dose + u                           | nité                                                                                                    | Matiè                                                                                                    | res actives                                         | Type d'acti                                                                                       | ivité principale                                                                          |                                                         |
| RUBAN 25 EC                        |                                                         | 288.0 à                            | 500.0 mL/100 m²                                                                                               | etridi                                                                                                    | azole                                               |                                                                                                   |                                                                                           |                                                         |
| ballage comme                      | ercial                                                  |                                    |                                                                                                    | Délai de réentrée <sup>1</sup>                                                                                                    |                                                     | 12h                                                                                               |                                                                                           |                                                         |
|                                    |                                                         | Au comic (à                        | la tranan la statian                                                                                          |                                                                                                    |                                                     | 6.0                                                                                               |                                                                                           |                                                         |
| iode d'Interven                    | ition sur la culture                                    | Au semis/a                         | la transplantation                                                                                            | Detai avant la recolte                                                                                                    |                                                     | 5.0.                                                                                              |                                                                                           |                                                         |
|                                    |                                                         |                                    |                                                                                                    |                                                                                                    |                                                     |                                                                                                   |                                                                                           |                                                         |
| s délais de réen                   | trée présentés provien                                  | nent des étiqu                     | ettes lorsque disponibles. D                                                                                  | ans le cas contraire, les dé                                                                                                    | lais provisoires prése                              | entés ont été recomma                                                                             | ndés par l'Institut natio                                                                 | nal de santé publi                                      |
| uébec.                             |                                                         |                                    |                                                                                                    |                                                                                                    |                                                     |                                                                                                   |                                                                                           |                                                         |
|                                    |                                                         |                                    |                                                                                                    |                                                                                                    |                                                     |                                                                                                   |                                                                                           |                                                         |
| ondition de suc                    | :cès                                                    |                                    |                                                                                                    |                                                                                                    |                                                     |                                                                                                   |                                                                                           |                                                         |
|                                    |                                                         |                                    |                                                                                                    |                                                                                                    |                                                     |                                                                                                   |                                                                                           |                                                         |
| ppliquer au se                     | emis ou à la transplai                                  | ntation. Appl                      | quer 1200 litres de bouillie                                                                                  | par 100 m² ou appliquer                                                                                                    | une quantité suffisa                                | nte pour saturer le sol.                                                                          | . Irriguer ensuite immé                                                                   | diatement avec ur                                       |
| uantité égale c<br>écessaire, répé | d'eau d'au moins la mo<br>ter le traitement à inte      | pitié de la bou<br>rvalle de 2 à 3 | illie pour améliorer la péné<br>mois.                                                                         | tration du fongicide dans                                                                                                    | le sol. Agiter la boui                              | llie occasionnellement                                                                            | pour assurer une app                                                                      | ication uniforme.                                       |
|                                    |                                                         |                                    |                                                                                                    |                                                                                                    |                                                     |                                                                                                   |                                                                                           |                                                         |
| ice on garde                       |                                                         |                                    |                                                                                                    |                                                                                                    |                                                     |                                                                                                   |                                                                                           |                                                         |
| ac ch Barac                        |                                                         |                                    |                                                                                                    |                                                                                                    |                                                     |                                                                                                   |                                                                                           |                                                         |
| Ine dose excess                    | sive peut causer des sy                                 | mptômes de p                       | hytotoxicité aux plantes sen                                                                                  | sibles. Truban 30 % WP ne                                                                                                    | devrait pas être mé                                 | angé à d'autres pestici                                                                           | des ou substances nutr                                                                    | itives.                                                 |
|                                    | (A)                                                     |                                    |                                                                                                    |                                                                                                    |                                                     |                                                                                                   |                                                                                           |                                                         |
| oujours are re                     | enquette avant u unu                                    | ser un pestici                     | de et respecter tes recomm                                                                                    | landations du labricant.                                                                                                    |                                                     |                                                                                                   |                                                                                           |                                                         |
| uipement de pr                     | rotection individuelle :                                |                                    |                                                                                                    |                                                                                                    |                                                     | -                                                                                                 |                                                                                           |                                                         |
|                                    |                                                         |                                    |                                                                                                    |                                                                                                    |                                                     |                                                                                                   |                                                                                           |                                                         |
|                                    |                                                         |                                    |                                                                                                    | Nécessaire si                                                                                                    | Nécessaire si                                       | Nécessaire si                                                                                     |                                                                                           |                                                         |
|                                    |                                                         |                                    |                                                                                                    | vers le haut                                                                                                    | les yeux                                            | espace clos                                                                                       |                                                                                           |                                                         |
|                                    |                                                         |                                    |                                                                                                    |                                                                                                    |                                                     |                                                                                                   |                                                                                           |                                                         |
| iste des ennem                     | is contrôlés                                            |                                    |                                                                                                    |                                                                                                    |                                                     |                                                                                                   |                                                                                           |                                                         |
|                                    |                                                         |                                    |                                                                                                    |                                                                                                    |                                                     |                                                                                                   |                                                                                           |                                                         |
| Fonte des semis                    | s ( <i>Pythium spp.</i> ), Fonte                        | des semis ( <i>Pl</i>              | ytophthora spp.)                                                                                              |                                                                                                    |                                                     |                                                                                                   |                                                                                           |                                                         |
|                                    |                                                         |                                    |                                                                                                    |                                                                                                    |                                                     |                                                                                                   |                                                                                           |                                                         |
|                                    |                                                         |                                    |                                                                                                    |                                                                                                    |                                                     |                                                                                                   |                                                                                           |                                                         |
|                                    |                                                         | ironnement                         |                                                                                                    |                                                                                                    |                                                     |                                                                                                   |                                                                                           |                                                         |
| préciation des                     | risques - santé et env                                  |                                    |                                                                                                    |                                                                                                    |                                                     |                                                                                                   |                                                                                           |                                                         |
| opréciation des                    | risques – santé et env                                  |                                    |                                                                                                    |                                                                                                    |                                                     |                                                                                                   |                                                                                           |                                                         |
| opréciation des                    | risques – santé et env                                  |                                    |                                                                                                    |                                                                                                    | Légende                                             |                                                                                                   | • 🗸                                                                                       | 0 0                                                     |
| ppréciation des                    | risques – santé et env                                  |                                    |                                                                                                    |                                                                                                    | Légende                                             | : Extrêmement                                                                                     | 🔶 💛<br>Élevé Modéré                                                                       | ()<br>Léger Faible                                      |
| opréciation des                    | risques – santé et env                                  |                                    |                                                                                                    |                                                                                                    | Légende                                             | : Extrêmement<br>élevé<br>signification d                                                         | Élevé Modéré                                                                              | () O<br>Léger Faible                                    |
| opréciation des                    | risques – santé et env                                  |                                    |                                                                                                    |                                                                                                    | Légende                                             | Extrêmement<br>élevé<br>signification d                                                           | Élevé Modéré<br>es symboles de risque                                                     | ① 〇<br>Léger Faible                                     |
| oppréciation des                   | risques – santé et env                                  | R                                  | isques pour la santé*                                                                                         |                                                                                                    | Légende<br>Ri                                       | Extrêmement<br>élevé<br>signification d<br>sques pour l'environn                                  | Élevé Modéré<br>es symboles de risques<br>ement                                           | Léger Faible                                            |
| opréciation des                    | risques - santé et env                                  | R                                  | sques pour la santé*<br>Mammífères incluant l'ho                                                              | omme                                                                                                    | Légende<br>R<br>Espèce                              | Extrémement<br>élevé<br>signification d<br>sques pour l'environn<br>s non-ciblées                 | Elevé Modéré<br>es symboles de risque<br>ement **<br>Devenir                              | Léger Faible                                            |
| oduits<br>mmerciaux                | risques – santé et env<br>Matière active                | R                                  | sques pour la santé*<br>Mammifères incluant l'ho<br>Effets à<br>Toxicité aiguë term                           | omme Ing IRE                                                                                                    | Légende<br>R<br>Espèce<br>Organismes<br>aquatiques  | Extrêmement<br>élevé<br>signification d<br>sques pour l'environn<br>is non-ciblées<br>Oiseaux Abe | ement **  Devenir  illes Persistance                                                      | Léger Faible                                            |
| oduits<br>IUBAN 25 EC              | risques – santé et env<br>Matière active<br>etridiazole | R<br>IRS<br>913                    | isques pour la santé <sup>*</sup><br>Mammifères incluant l'ho<br>Toxicité aiguë Effets à                      | omme IRE IP6                                                                                                    | Légende<br>R<br>Espèce<br>Organismes<br>aquatiques  | Extrémement<br>élevé<br>signification d<br>sques pour l'environn<br>s non-ciblées<br>Oiseaux Abe  | es symboles de risque<br>es symboles de risque<br>ement **<br>illes Persistant<br>Modérée | Léger Faible  tet comportement  Mobilité Modéré         |
| oduits<br>mmerciaux<br>UBAN 25 EC  | risques – santé et env<br>Matière active<br>etridiazole | R<br>IRS<br>913                    | isques pour la santé <sup>*</sup><br>Mammifères incluant l'ho<br>Mammifères incluant l'ho<br>Effets à<br>term | omme International International Internation | Légende<br>Ri<br>Espèce<br>Organismes<br>aquatiques | Extrémement<br>élevé<br>signification d<br>sques pour l'environn<br>s non-ciblées<br>Oiseaux Abe  | Elevé Modéré<br>es symboles de risque<br>ement **<br>illes Persistant<br>Modérée          | Léger Faible<br>et comportement<br>e Mobilité<br>Modéré |

## c. Produits commerciaux

En cliquant sur le nom du produit commercial, vous accéderez à sa fiche d'information, à partir de laquelle vous pouvez accéder à l'étiquette du produit fournie par l'ARLA (voir la flèche bleue cidessous).

| Accueil > Caractéristiques des pr<br>Caractéristiques de<br>Information sur le produit e | oduits commerciaux > Fiche pr<br>es produits comme<br>commercial : TRUBAN 25 E | oduits commerciaux<br>• <b>rciaux</b><br>c                                     |                                                                                               |                                                                                                    |
|------------------------------------------------------------------------------------------|--------------------------------------------------------------------------------|--------------------------------------------------------------------------------|-----------------------------------------------------------------------------------------------|----------------------------------------------------------------------------------------------------|
| Information                                                                              |                                                                                |                                                                                |                                                                                               |                                                                                                    |
| Formulation :                                                                            | EC                                                                             | L .                                                                            |                                                                                               |                                                                                                    |
| Numéro d'homologation :                                                                  | 12222 cliquer sur le n                                                         | méro pour accéder à l'étiquett                                                 | <u>e</u>                                                                                      |                                                                                                    |
| Fitulaire d' homologation :                                                              | SCOTTS Canada Ltd.                                                             |                                                                                |                                                                                               |                                                                                                    |
| gent canadien / distribute                                                               | ur: SCOTTS Canada Ltd.                                                         |                                                                                |                                                                                               |                                                                                                    |
| Description :                                                                            | Fongicide utilisé pou<br>Pythium et Phytophth                                  | <sup>·</sup> lutter contre la fonte des ser<br>ora dans les cultures ornementa | nis et la pourriture causées par<br>ales et les pépinières.                                   |                                                                                                    |
| Matières actives                                                                         |                                                                                |                                                                                |                                                                                               |                                                                                                    |
| Cc                                                                                       | oncentration                                                                   | Famille chimique                                                               | Type d'activité principale                                                                    | Type d'activité secondaire                                                                                   |
| etridiazole 25                                                                           | 5 %                                                                            | Thiadiazole                                                                    |                                                                                               |                                                                                                    |
| Type de pesticide                                                                        | Groupe Commentai                                                               | res                                                                            |                                                                                               |                                                                                                    |
| tongicide                                                                                | 14 Risque de r<br>croisée entr                                                 | esistance faible à modere. La<br>e les familles de ce groupe exist             | resistance aux fongicides du groupe 14 e<br>e mais n'est pas bien définie.                    | st connue pour certains champignons pathogenes. La resistance                                                |
| Classification                                                                           |                                                                                |                                                                                |                                                                                               |                                                                                                    |
| lassification Fédérale :                                                                 | Commercial                                                                     | Classification du Qu                                                           | ébec : 3                                                                                      |                                                                                                    |
| Mesures préventives - Sant                                                               | é et environnement                                                             |                                                                                |                                                                                               |                                                                                                    |
| quipement de protection i                                                                | ndividuelle :                                                                  | ji n                                                                           | Nécessaire a<br>Tapplication se fait<br>vers le hand                                          | Necessaire ai<br>espace clos                                                                                 |
| élai de rentrée au champ o                                                               | ou en serre <sup>1</sup> :                                                     | 12h                                                                            |                                                                                               |                                                                                                    |
| one tampon ou distance d'<br>Les délais de réentrée préser                               | éloignement :<br>ntés proviennent des étique                                   | Respecter les distances d'ettes lorsque disponibles. Dans                      | éloignement prévues au code de gestion des p<br>le cas contraire, les délais provisoires prés | esticides, disponibles dans ce tableau.<br>entés ont été recommandés par l'Institut national de santé publir |

## d. Matière active

En cliquant sur le nom de la matière active, vous accéderez à sa fiche toxicologique. Cette page permet également d'accéder aux fiches complètes santé et environnement (voir la flèche bleue ci-après).

| Potentiel de lessivage                               | Modéré | La constante d'adsorption sur le carbone organique (Koc) de l'étridiazole est de 195 à 469 ml/g. Il est donc modérément mobile dans les sols et son potentiel de lessivage est modéré. Il se volatilise lentement à partir des sols humides et de l'eau selon la constante de la loi de Henry (H = 3,08 x 10 <sup>-5</sup> atm.m <sup>3</sup> /mol). |
|------------------------------------------------------|--------|----------------------------------------------------------------------------------------------------|
| Fiche santé complète<br>Fiche environnement complète |        |                                                                                                    |

## 2. Onglet Appréciation des risques - santé et environnement

| Traitements possi       | ibles pour la culture | e : Aglaonéma | (2) Appréciat      | tion des risques - sa  | inté et environn | Légende :<br>ement       | Extrêmeme<br>élevé<br>Significatio | nt Élevé<br>n des symbole: | Modéré Lég<br>de risques | ) ()<br>Faible |
|-------------------------|-----------------------|---------------|--------------------|------------------------|------------------|--------------------------|------------------------------------|----------------------------|--------------------------|----------------|
|                         |                       |               | Risques pour la sa | nté *                  |                  | R                        | sques pour l'envir                 | onnement "                 |                          |                |
|                         |                       |               |                    |                        |                  |                          |                                    |                            |                          |                |
|                         |                       |               |                    |                        |                  | Organismes<br>aquatiques |                                    |                            |                          |                |
| TRUBAN 25 EC            | etridiazole           | 913           | •                  |                        | 196              | •                        | $\bigtriangledown$                 |                            | Modérée                  | Modéré         |
| SUBDUE MAXX             | métalaxyl-M           | 29            | •                  | $\bigcirc$             | ND†              |                          |                                    |                            | Modérée                  | Élevé          |
| Produits<br>commerciaux | Matière active        | IRS           | Toxicité aiguë     | Effets à long<br>terme | IRE              | Organismes<br>aquatiques | Oiseaux                            | Abeilles                   | Persistance              | Mobilité       |

## a. Tri de l'information

Toutes les colonnes peuvent être triées en cliquant une ou deux fois (croissant/décroissant) sur le titre de la colonne pour que le tri se produise.

## b. Légende des symboles

En cliquant sur *Signification des symboles de risques* (voir flèche verte plus haut) vous obtiendrez toute l'information à propos de la signification et de l'attribution des symboles.

## c. Produits commerciaux et matière active

En cliquant sur le nom du produit commercial ou de la matière active, vous accéderez à la même information décrite dans la section <u>précédente</u>.

## 3. Onglet Production fruitière intégrée – PFI

Dans SAgE pesticides, l'onglet *Production fruitière intégrée – PFI* existe uniquement dans la culture de la pomme.

Le programme de PFI classifie les pesticides homologués dans la pomme en 3 catégories en fonction de leurs impacts sur l'environnement (IRE), la santé (IRS) et les espèces bénéfiques à la pomiculture (IRB). La méthode de classification a été développée par l'IRDA de concert avec les membres du comité PFI.

#### a. Définition des termes

Pour connaître la définition de la terminologie *Classification PFI, Effet sur la faune auxiliaire* ou *Efficacité potentielle contre les ravageurs*, se positionner sur l'expression en question dans la légende et cliquer sur celle-ci ou survoler ces mêmes termes dans le tableau.

#### b. Tri de l'information

Par défaut, la liste de résultats est triée par ordre alphabétique des matières actives. Toutefois, les 5 colonnes de gauches du tableau peuvent être triées en cliquant sur le titre de la colonne. Pour revenir à un tri en fonction de la classification PFI, cliquer sur l'encadré bleu *Classification PFI* (voir flèche bleue).

| Traitements possibury ur la culture : Pomme (5) App | préciation des risques – santé et environnement | Production fruitière intégrée - PFI |                                   |
|-----------------------------------------------------|-------------------------------------------------|-------------------------------------|-----------------------------------|
| Trier par : Classification PFI                      |                                                 |                                     |                                   |
| Classification PFI :                                | Effet sur la faune auxiliaire                   | Efficacité pot                      | entielle contre les ravageurs (*) |
| Impact minimal, utilisation privilégiée en PFI      | 😳 Peu ou pas d'effet                            | 0 nulle                             |                                   |
| Impact intermédiaire, utilisation acceptable en PFI | 🛱 Modérément toxique                            | 1 faible                            |                                   |
| Impact important, utilisation non acceptable en PFI | 👤 Très toxique                                  | 2 passable                          |                                   |
| Non classifié                                       | 2 Effets inconnus                               | 3 bonne                             |                                   |
|                                                     | •                                               | 4 excellent                         |                                   |
|                                                     |                                                 | - inconnue ou                       | ne s'applique pas                 |

#### c. Effet sur la faune auxiliaire

En se positionnant sur l'icône de l'appareil photo de chaque insecte, une photo de ce dernier apparaît.

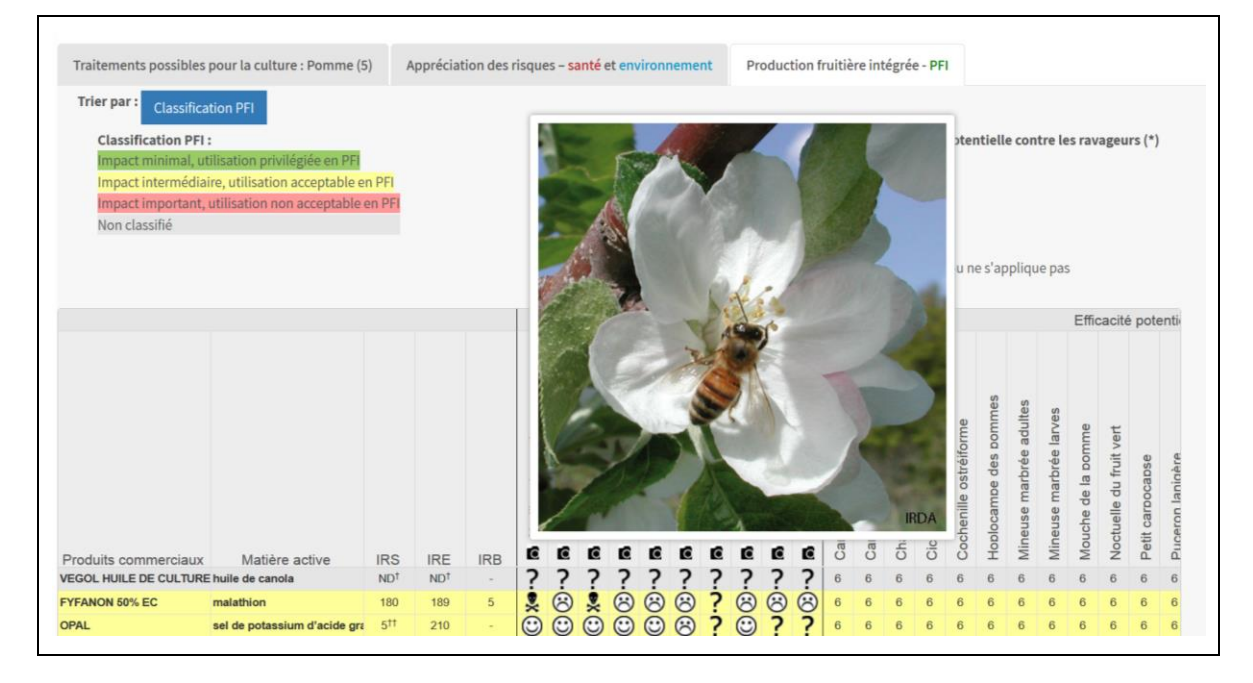

#### Recherche avancée

## C. Formulaire de recherche

Comparativement à la recherche simple, la recherche avancée permet de sélectionner plusieurs cultures et/ou plusieurs périodes d'intervention à la fois. Sélectionner plusieurs cultures dans une même recherche permet de découvrir les traitements luttant contre les mêmes ennemis dans l'ensemble des cultures choisies. D'un autre côté, sélectionner plusieurs périodes d'intervention permet d'élargir le nombre de traitements disponibles si le moment d'intervention ne représente pas une limitation.

## 1. Section **Cultures**

## a. Langue d'affichage des cultures (obligatoire)

Par défaut, le français est sélectionné.

## b. Cultures (obligatoire)

Vous pouvez sélectionner plusieurs cultures pour une seule recherche. Tout comme pour la recherche simple, vous pouvez rechercher vos cultures à partir de la barre déroulante ou à l'aide de l'arborescence de cultures. Se référer à la section <u>1. b. Cultures</u> de la recherche simple pour plus de détails sur la façon de rechercher les cultures désirées.

Lorsque les cultures sont sélectionnées, une coche verte apparaît dans la case de la culture et cette dernière devient surlignée d'une barre jaune. Voir l'exemple ci-dessous :

| * Cultures               |                              |   |  |
|--------------------------|------------------------------|---|--|
| Sélectionner la langue d | 'affichage des cultures      |   |  |
| ● Français ○ Anglais     | O Latin                      |   |  |
|                          | Recherche par nom de culture |   |  |
|                          | 🔺 📄 🚈 Céréales               | ^ |  |
|                          | 💟 📔 Avoine                   |   |  |
|                          | 📄 📔 Blé d'automne            |   |  |
|                          | 📃 📔 Blé de printemps         |   |  |
|                          | 😴 📔 Orge                     |   |  |
|                          | Seigle d'automne             |   |  |
|                          | Jachère d'été                |   |  |
|                          | Maïs grain et fourrager      |   |  |
|                          |                              | ÷ |  |

#### Fonctionnement de la recherche

Lorsqu'une culture est sélectionnée, que tous les critères de recherche requis sont choisis et que la recherche est lancée, les traitements phytosanitaires directement rattachés à cette culture seront présentés dans un tableau en haut de la page des résultats de recherche.

Toutefois, lorsque la culture possède une ou des cultures rattachées au-dessus d'elle (culture « parent »), et qu'il existe des résultats possibles pour ces dernières selon les critères sélectionnés, les traitements phytosanitaires rattachés aux cultures « parents » seront également affichés dans les résultats de recherche. Ainsi, un tableau par culture « parent » sera présenté, en commençant par le parent le plus près de la culture ciblée. La hiérarchie des cultures est visualisable à partir de l'arborescence de cultures.

Par exemple, si un utilisateur sélectionne la culture *Rosier multiflore*, voici les cultures « parents » de celle-ci :

Plantes ornementales

- Plantes ligneuses ornementales
  - Arbres et arbustes à feuilles caduques
    - Rosiers
      - Rosier multiflore

Dans cet exemple, selon des critères de recherches spécifiques, des traitements phytosanitaires sont homologués dans toutes ces cultures, sauf pour les arbres et arbustes à feuilles caduques. Voici donc les résultats de recherche :

|                 |        |                      |                  | IRS | IRE |                   |                        | Type de traitement | Stades des mauvaises herbe  |
|-----------------|--------|----------------------|------------------|-----|-----|-------------------|------------------------|--------------------|-----------------------------|
| •               | 5      | PRINCEP NINE-T       | simazine         | 203 | 121 | 12h               | S.O.                   | FLG                | Na                          |
| •               | 5      | SIMADEX              | simazine         | 406 | 121 | 12h               | S.O.                   | FLG                | Na                          |
| •               | 5      | SIMAZINE 480         | simazine         | 406 | 121 | 12h               | S.O.                   | FLG                | Na                          |
| Info traitement | Groupe | Produits commerciaux | Matières actives | IRS | IRE | Délai de réentrée | Délai avant la récolte | Type de traitement | Stades des mauvaises herbes |

| Traitements po                                                                                                    | ssibles po                                                        | our la cu                                                  | lture parent : Rosiers (9)                                                                                                    |                                                          |                                                                      |                                              |                                       |                         |         |                      |                |                           |      |                       |                                                                       |                                                                                                    |  |
|----------------------------------------------------------------------------------------------------|-------------------------------------------------------------------|------------------------------------------------------------|----------------------------------------------------------------------------------------------------|----------------------------------------------------------|----------------------------------------------------------------------|----------------------------------------------|---------------------------------------|-------------------------|---------|----------------------|----------------|---------------------------|------|-----------------------|-----------------------------------------------------------------------|----------------------------------------------------------------------------------------------------|--|
| nfo traitement                                                                                                    | Groupe                                                            | Pr                                                         | oduits commerciaux                                                                                                    | Matiè                                                    | res actives                                                          | IRS                                          | IRE                                   | Déla                    | i de ré | entrée               | Délai          | avant la récolte          | Туре | de traitement         | Stad                                                                  | es des mauvaises herbes                                                                                          |  |
| •                                                                                                    | 20                                                                | CASC                                                       | RON G-4 (Macdermid)                                                                                                    | dichlo                                                   | obénil                                                               | 132                                          | 361                                   | 24 h                    |         |                      | S.O.           |                           | FLG  |                       | Na                                                                    |                                                                                                    |  |
| •                                                                                                    | 15                                                                | DEVR                                                       | NOL 10 G                                                                                                    | napro                                                    | pamide                                                               | 24                                           | 272                                   | 12h                     |         |                      | S.O.           |                           | FLG  |                       | Na                                                                    |                                                                                                    |  |
| •                                                                                                    | 15                                                                | DEVR                                                       | RINOL 2-G                                                                                                    | napro                                                    | pamide                                                               | 24                                           | 272                                   | 12h                     |         |                      | S.O.           |                           | FLG  | FLG I                 |                                                                       |                                                                                                    |  |
| •                                                                                                    | 15                                                                | DEVR                                                       | RINOL 2-XT                                                                                                    | napro                                                    | pamide                                                               | 49                                           | 272                                   | 12h                     | s.o.    |                      | . FLG          |                           |      | Na                    |                                                                       |                                                                                                    |  |
| •                                                                                                    | 15                                                                | DEVR                                                       | NOL 50 DF                                                                                                    | napro                                                    | pamide                                                               | 24                                           | 272                                   | 12h                     | 2h s    |                      | S.O.           |                           | FLG  |                       | Na                                                                    |                                                                                                    |  |
| •                                                                                                    | 15                                                                | DEVR                                                       | NOL DF-XT                                                                                                    | napro                                                    | pamide                                                               | 24                                           | 272                                   | 12h                     | s.      |                      | S.O.           | S.O. FLG                  |      |                       | Na                                                                    |                                                                                                    |  |
| 0                                                                                                    | 5                                                                 | PRIN                                                       | CEP NINE-T                                                                                                    | simaz                                                    | simazine 203                                                         |                                              | 121                                   | 12h                     |         |                      | S.O.           |                           | FLG  | FLG M                 |                                                                       |                                                                                                    |  |
| •                                                                                                    | 5                                                                 | SIMA                                                       | DEX                                                                                                    | simaz                                                    | nazine 406 121                                                       |                                              | 121                                   | 12h                     |         |                      | S.O.           |                           | FLG  |                       | Na                                                                    |                                                                                                    |  |
| 0                                                                                                    | 5                                                                 | SIMA                                                       | ZINE 480                                                                                                    | simaz                                                    | azine 406 121                                                        |                                              | 121                                   | 12h                     |         |                      | S.O.           |                           | FLG  |                       | Na                                                                    | Na                                                                                                    |  |
|                                                                                                    |                                                                   |                                                            |                                                                                                    |                                                          |                                                                      |                                              |                                       |                         |         |                      |                |                           |      |                       |                                                                       |                                                                                                    |  |
|                                                                                                    |                                                                   |                                                            |                                                                                                    |                                                          |                                                                      |                                              |                                       |                         |         |                      |                |                           |      |                       |                                                                       |                                                                                                    |  |
| Traitements p                                                                                                    | ossibles p                                                        | oour la c                                                  | ulture parent : Plantes li                                                                                                    | gneuses                                                  | ornementa                                                            | les (7)                                      |                                       |                         |         |                      |                |                           |      |                       |                                                                       |                                                                                                    |  |
| Info<br>traitement                                                                                                  | Groupe                                                            | 2                                                          | Produits commerciaux                                                                                                    | 1                                                        | Matièr<br>active                                                     | es<br>s                                      | IRS                                   | IRE                     |         | Délai de<br>réentrée |                | Délai avant la<br>récolte |      | Type de<br>traitement |                                                                       | Stades des mauvaises<br>herbes                                                                                   |  |
| •                                                                                                    | NA                                                                | MUN                                                        | MUNGER VINAIGRE HORTICOLE acide acide acid |                                                          | acide acé                                                            | tique                                        | ND†                                   | 1#                      | 12h     |                      | :              | S.O. I                    |      | _G                    | Na                                                                    |                                                                                                    |  |
| 0                                                                                                    | NA                                                                | TUR                                                        | F REVOLUTION WEEDINA                                                                                                    | TOR                                                      | acide acét                                                           | tique                                        | ND†                                   | 1#                      | 12h     |                      | S.O.           |                           | FI   | G                     | Na                                                                    |                                                                                                    |  |
| 0                                                                                                    | NA                                                                | VANI                                                       | SH                                                                                                    |                                                          | acide acét                                                           | tique                                        | ND†                                   | 1#                      | 12h     |                      | S.O.           |                           | FI   | G                     | Na                                                                    |                                                                                                    |  |
| 0                                                                                                    | 3                                                                 | BON                                                        | ANZA 480                                                                                                    |                                                          | trifluralin                                                          | e                                            | 359                                   | 144                     | 12h     |                      | :              | 5.0.                      | FI   | .G                    | Na                                                                    |                                                                                                    |  |
| •                                                                                                    | 3                                                                 | RIVA                                                       | L                                                                                                    |                                                          | trifluralin                                                          | e                                            | 368                                   | 144                     | 12h     |                      | :              | 5.0.                      | FI   | _G                    | Na                                                                    |                                                                                                    |  |
| •                                                                                                    | 3                                                                 | TREF                                                       | FLAN EC                                                                                                    |                                                          | trifluralin                                                          | e                                            | 368                                   | 144                     | 12h     |                      | :              | 5.0.                      | FI   | _G                    | Na                                                                    |                                                                                                    |  |
| 0                                                                                                    | 3                                                                 | TRIF                                                       | LUREX 40 EC                                                                                                    |                                                          | trifluralin                                                          | e                                            | 364                                   | 144                     | 12h     |                      | :              | S.O.                      | FI   | .G                    | Na                                                                    |                                                                                                    |  |
| Traitements p                                                                                                    | ossibles p                                                        | oour la c                                                  | ulture parent : Plantes o                                                                                                    | rnemen                                                   | tales (3)                                                            |                                              |                                       |                         |         |                      |                |                           |      |                       |                                                                       |                                                                                                    |  |
| Info traitem                                                                                                    | ent (                                                             | Groupe                                                     | Produits<br>commerciaux                                                                                                    |                                                          | Matières ac                                                          | tives                                        |                                       | IRS                     | IRE     | Dél<br>rée           | ai de<br>ntrée | Délai avan<br>récolte     | t la | Type de<br>traitement |                                                                       | Stades des mauvaises<br>herbes                                                                                   |  |
| 0                                                                                                    | 3                                                                 | 3                                                          | PROWL H2O                                                                                                    | pendin                                                   | néthaline                                                            |                                              |                                       | 193                     | 116     | 24 h                 |                | S.O.                      |      | FLG                   | 1                                                                     | Na                                                                                                    |  |
|                                                                                                    | AU                                                                | NA                                                         | AXXE                                                                                                    | savon a<br>gras                                          | à l'ammoniu                                                          | ım d'aci                                     | de                                    | 5#                      | 116     | 12h                  |                | S.O.                      |      | FLG                   | 1                                                                     | Na                                                                                                    |  |
| •                                                                                                    | 1                                                                 | NA                                                         | FINALSAN PRO                                                                                                    | savon a<br>gras                                          | à l'ammoniu                                                          | ım d'ac                                      | de                                    | 5#                      | 138     | 24 h                 |                | S.O.                      |      | FLG                   | 1                                                                     | Na                                                                                                    |  |
| Les information<br>roduit.<br><sup>†</sup> La méthodolog<br>ertains biopesti<br>orsque les docu<br>onclure que le b | as disponi<br>gie dévelo<br>cides. Par<br>uments d<br>viopesticio | ibles ne<br>oppée po<br>fois, il e<br>'évaluat<br>le prése | permettent pas de calc<br>our le calcul des indices<br>st possible d'attribuer d<br>ion récents contiennent<br>nte un risque très faible c                                                                                                    | uler des<br>de risqu<br>es indice<br>suffisar<br>u minim | s indices de<br>ue ne peut ê<br>es provisoire<br>mment d'ini<br>nal. | risques<br>tre utili<br>es à ces<br>formatio | sée pour<br>sée po<br>produ<br>ons po | ce<br>our<br>its<br>our |         |                      |                |                           |      |                       | Léger<br>FL : Fe<br>G : Gr:<br>FLG :<br>I : Inse<br>F : Fo<br>I+F : I | nde<br>euilles larges<br>aminées<br>Feuilles larges et graminé<br>ecticide<br>ngicide<br>nsecticide et fongicide |  |

#### 2. Section Type de traitement

Sélectionner un type de traitement (obligatoire). Seuls les types de traitements communs associés aux cultures choisies apparaîtront.

#### 3. Section Pratique culturale

Sélectionner une pratique culturale (obligatoire). Seules les pratiques culturales communes associées aux cultures choisies et au type de traitement sélectionné apparaîtront. Pour les herbicides, la pratique culturale est en lien avec les méthodes de conservation des sols (conservation ou conventionnelle) et pour les autres types de traitements, elle est en lien avec le milieu de culture (en champ, en contenant, en serre ou transplants en serre [destinés au champ]).

#### 4. Section Ennemis

#### a. Langue d'affichage des ennemis (obligatoire)

Par défaut, le français/latin est sélectionné. Au besoin, sélectionnez votre langue d'affichage avant de commencer la sélection d'ennemis.

#### b. Ennemi 1 (obligatoire)

Uniquement les ennemis communs aux cultures sélectionnées et aux critères choisis seront affichés. Si la mention *Aucun ennemi* se trouve à l'ennemi 1, c'est qu'il n'y a aucun ennemi commun. Si la mention *Veuillez sélectionner un ennemi* s'y trouve, sélectionnez un ennemi des cultures. Si *Veuillez sélectionner un ennemi* apparaît dans la barre déroulante de l'ennemi 2, il est alors possible de sélectionner un 2<sup>e</sup> ennemi. Idem pour l'ennemi 3. Si plusieurs ennemis sont sélectionnés, SAgE pesticides recherchera les produits homologués pour lutter contre tous ces ennemis simultanément.

#### Fonctionnement de la recherche

Insectes et mauvaises herbes

Lorsqu'un insecte ou une mauvaise herbe possède un ou des « parents », et qu'il existe des résultats possibles pour ces derniers selon les critères sélectionnés, les traitements phytosanitaires rattachés aux « parents » seront également affichés dans les résultats de recherche.

Par exemple, si un utilisateur sélectionne l'insecte *Puceron vert du pêcher*, les traitements phytosanitaires reliés aux insectes *Pucerons* et *Aphididés* feront également partie du tableau des résultats. Dans ce dernier, on ne retrouve pas sous quelle mention l'insecte est nommé sur l'étiquette du produit et par la bande dans le traitement. Toutefois, dans la fiche des traitements (en cliquant sur l'icône <sup>①</sup> dans la colonne *Info traitement*), on retrouve la *Liste des ennemis contrôlés* qui permet de visualiser sous quelle mention les insectes sont cités sur l'étiquette du ou des produits composant le traitement.

Liste des ennemis contrôlés

Acariens, Aleurodes (Aleyrodidés), Cochenilles, Perce-oreilles (Dermaptères), Pucerons, Tenthrède-limace du rosier, Tétranyques (Tétranychidés)

Dans l'exemple ci-haut, on s'aperçoit que c'est un des « parents » de l'insecte ciblé qui se trouve dans le traitement (*Pucerons*). C'est parfaitement logique et légal d'appliquer un produit qui est homologué sur un des insectes « parents » de l'insecte visé. Idem pour les mauvaises herbes.

Attention, si un utilisateur sélectionne un insecte ou une mauvaise herbe qui comprend des « enfants », les traitements phytosanitaires rattachés aux « enfants » ne seront <u>pas</u> affichés dans les résultats de recherche.

Pour poursuivre avec le même exemple, si un utilisateur sélectionne *Pucerons*, les résultats de recherche afficheront les traitements liés à la mention *Pucerons* ou à un de ses parents. Ainsi, on ne retrouvera pas les traitements liés uniquement à des espèces de pucerons spécifiques.

Ce type de recherche peut être utilisé lorsque l'utilisateur n'a pas identifié précisément une espèce ou lorsque plus d'une espèce d'un même groupe d'ennemi se trouvent dans ses champs. L'utilisateur devrait donc appliquer un produit luttant contre plusieurs espèces d'un même groupe d'ennemi pour enrayer sa problématique. C'est pour éviter l'application d'un traitement qui serait inefficace, qu'on ne retrouve pas dans les résultats de recherche de produit luttant uniquement contre des espèces « enfants » de l'ennemi recherché.

En bref, pour obtenir le maximum de résultats de recherche, soyez le plus spécifique possible. Souvenez-vous que le système **remonte aux « parents »** des ennemis, mais ne **descend pas à ses « enfants ».** 

#### <u>Maladies</u>

En ce qui a trait aux maladies, ces dernières n'ont pas de parents ni d'enfants comme pour les insectes et les mauvaises herbes, mais certaines maladies sont regroupées afin de diminuer le nombre de recherches à exécuter. Par exemple, plusieurs agents pathogènes peuvent causer la fonte des semis (Rhizoctonia solani, Fusarium graminearum, etc.), alors pour éviter sa duplication dans la liste de choix, la fonte des semis est écrite une seule fois, accompagnée du nom latin Regroupement d'agents pathogènes. Pour connaitre l'agent pathogène spécifique mentionné sur l'étiquette du produit composant le traitement, rendez-vous à la fiche des traitements (en cliquant sur l'icône 🔮 dans la colonne Info traitement) pour prendre connaissance de la liste des ennemis supprimés ou réprimés (voir exemple page suivante) :

#### ste des ennemis contrôlés

Fonte des semis (*Thanatephorus cucumeris*)<sup>(2)</sup>, Fonte des semis (*Phytophthora spp.*)<sup>(2)</sup>, Fonte des semis (*Pythium ultimum*)<sup>(2)</sup>, Pourriture des racines (*Phytophthora spp.*)<sup>(2)</sup>, Pourriture pythienne des racines (*Pythium ultimum*)<sup>(2)</sup>, Rhizoctone commun (*Thanatephorus cucumeris*)<sup>(2)</sup>

<sup>2</sup> Répression

#### 5. Section Mode d'application

#### a. Période d'intervention (obligatoire)

Sélectionner la ou les périodes d'intervention recherchées.

#### b. Type d'application (obligatoire)

Par défaut, lorsque les deux types d'applications sont possibles (terrestre ou aérien), l'application terrestre est sélectionnée.

#### 6. Section Critères optionnels

Cliquer sur les mots *Critères optionnels* pour voir apparaître les critères optionnels qui s'offrent à vous en fonction des choix sélectionnés précédemment. Ces critères permettent de limiter les résultats de recherche en fonction de besoins spécifiques.

#### a. Produits biologiques seulement (facultatif)

Seuls les produits accrédités biologiquement par l'un ou l'autre des organismes de certification au Canada se retrouvent dans cette catégorie. Attention tous les biopesticides ne sont pas acceptés systématiquement en agriculture biologique au Québec. De plus, il peut y avoir un certain décalage dans le temps entre l'homologation d'un produit et sa certification biologique.

## b. Produits disponibles commercialement seulement (facultatif)

Seuls les produits disponibles commercialement apparaîtront dans les résultats de recherche. Attention, ce ne sont pas toutes les compagnies qui avisent SAgE pesticides des changements survenant quant à la commercialisation de leurs produits.

## c. Type de sol (facultatif)

Cette option apparaîtra uniquement si le type de traitement *Herbicides* est sélectionné. Un seul type de sol peut être sélectionné.

## d. Variété tolérante aux herbicides (facultatif)

Cette option apparaîtra uniquement si le type de traitement *Herbicides* est sélectionné et que certains des traitements associés aux résultats de recherche contiennent des gènes de tolérance.

#### 7. Lancer la Recherche

## D. Tableau des résultats

Sous *Traitements phytosanitaires et risques associés,* on retrouve la liste des critères sélectionnés lors de la recherche. Voir à l'intérieur du cercle rouge.

| Traitements phy                                                                                                    | ssanitaires et risques associés recherche avancée<br>/tosanitaires et risques associés recherc                                                                             | he avancée                                                                                                    | <b>∢</b> F                                               | Retour à la page précéden<br>ersion imprimable |
|----------------------------------------------------------------------------------------------------|----------------------------------------------------------------------------------------------------|----------------------------------------------------------------------------------------------------|----------------------------------------------------------|------------------------------------------------|
| <ul> <li>Sauge 'Landscaper'</li> <li>Sauge 'Red Hot'</li> <li>Insecticides et acaricid</li> <li>En champ</li> <li>Ériophyide du poirier</li> <li>Foliaire</li> <li>Terrestre</li> </ul> | les                                                                                                    |                                                                                                    |                                                          |                                                |
| Traitements possible                                                                                                    | is pour les cultures : Sauge 'Landscaper', Sauge 'Red Hot' (2                                                                                                    | <ul> <li>Appréciation des risques – santé et environnemen</li> <li>pouvent être différente de ceux précentés dans les table</li> </ul>                      | nt                                                       | lividuallas                                    |
| Traitements possible<br>Les indices présentés d<br>Groupe                                                                                                    | is pour les cultures : Sauge 'Landscaper', Sauge 'Red Hot' (2<br>lans ce tableau sont calculés avec les doses maximales et<br>Produits commerciaux                         | Appréciation des risques – santé et environnemen<br>peuvent être différents de ceux présentés dans les tabl<br>Matières actives                             | it<br>leaux pour les cultures ind<br>IRS max             | lividuelles.<br>IRE max                        |
| Traitements possible<br>Les indices présentés d<br>Groupe<br>21                                                                                                    | is pour les cultures : Sauge 'Landscaper', Sauge 'Red Hot' (2<br>lans ce tableau sont calculés avec les doses maximales et<br>Produits commerciaux<br>DYNO-MITE            | Appréciation des risques – santé et environnemen<br>peuvent être différents de ceux présentés dans les tabl<br>Matières actives<br>pyridabène               | it<br>leaux pour les cultures ind<br>IRS max<br>13       | lividuelles.<br>IRE max<br>312                 |
| Traitements possible<br>Les indices présentés d<br>Groupe<br>21<br>21                                                                                                    | is pour les cultures : Sauge 'Landscaper', Sauge 'Red Hot' (2<br>lans ce tableau sont calculés avec les doses maximales et<br>Produits commerciaux<br>DYNO-MITE<br>SANMITE | Appréciation des risques – santé et environnemen<br>peuvent être différents de ceux présentés dans les tabl<br>Matières actives<br>pyridabène<br>pyridabène | nt<br>Leaux pour les cultures ind<br>IRS max<br>13<br>26 | lividuelles.<br>IRE max<br>312<br>312          |

## 1. Onglet Traitements possibles pour les cultures : x, y, z (x)

Onglet ouvert par défaut. Dans cette page, on retrouve, en premier lieu, le tableau des traitements combinés. Celui-ci permet de connaître tous les produits homologués pour lutter contre les ennemis déterminés pour l'ensemble des cultures sélectionnées. Entre parenthèses (voir la flèche bleue ci-haut), on dénote le nombre de traitements combinés.

Ensuite, on retrouve des tableaux séparés associés à chacune des cultures individuelles. Ces tableaux permettent de visualiser tous les traitements phytosanitaires homologués dans chacune des cultures séparément pour lutter contre les ennemis sélectionnés. Le nombre de traitements associés aux cultures individuelles paraît également entre parenthèses.

Viennent ensuite les tableaux associés à chacune des cultures « parents » de ces dernières, si des traitements y sont associés.

|                                                                                                    | Mélange            |                                                                                                    |                                                   |                         |                                 |                      | Matières actives                           | IRS          | IRE        |                    |                         |
|----------------------------------------------------------------------------------------------------|--------------------|----------------------------------------------------------------------------------------------------|---------------------------------------------------|-------------------------|---------------------------------|----------------------|--------------------------------------------|--------------|------------|--------------------|-------------------------|
| 5221                                                                                                    | 2                  | 0                                                                                                    | Foliaire                                          | 21                      | DYNO-MITE                       | ſ                    | pyridabène                                 | 13           | 312        | 12h                | S.O.                    |
| 5221                                                                                                    | 1                  | •                                                                                                    | Foliaire                                          | 21                      | SANMITE                         | ſ                    | pyridabène                                 | 26           | 312        | 12h                | S.O.                    |
| Traitements p                                                                                                    | ossibles pou       | ır la <b>culture</b> : Saug                                                                                                    | e 'Red Hot' (2)                                   |                         |                                 |                      |                                            |              |            |                    |                         |
| TraitementID                                                                                                    | Mélange            | Info traitement                                                                                                    | Période d'interventio                             | n Group                 | pe Produits commerci            | aux                  | Matières actives                           | IRS          | IRE        | Délai de réentrée  | Délai avant la récolte  |
| 5221                                                                                                    | 2                  | •                                                                                                    | Foliaire                                          | 21                      | DYNO-MITE                       |                      | pyridabène                                 | 13           | 312        | 12h                | S.O.                    |
| 5221                                                                                                    | 1                  | 0                                                                                                    | Foliaire                                          | 21                      | SANMITE                         | ſ                    | pyridabène                                 | 26           | 312        | 12h                | S.O.                    |
| Traitements possibles pour la culture parent : Plantes herbacées (1)         TraitementID       Mélange       Info traitement       Période d'intervention       Groupe       Produits commerciaux       Matières actives       IRS       IRE       Délai de réentrée       Délai avant récolte |                    |                                                                                                    |                                                   |                         |                                 |                      |                                            |              |            |                    |                         |
| 13185                                                                                                    | 1                  | •                                                                                                    | Foliaire                                          | NA                      | VEGOL HUILE DE CUL              | TURE                 | huile de canola                            | NE           | )† N       | D+ S.O.            | 0 j                     |
| Traitements p                                                                                                    | ossibles pou       | ur la culture paren                                                                                                    | t : Plantes ornementales                          | (3)                     |                                 |                      |                                            |              |            |                    |                         |
|                                                                                                    | Mélange            | Info traitement                                                                                                    | Période d'intervention                            | Groupe                  | Produits commerciaux            |                      | Matières actives                           |              | IRS        | IRE Délai de réent | rée Délai avant récolte |
| TraitementID                                                                                                    |                    |                                                                                                    | Foliaire                                          | NA                      | КОРА                            | sel de p             | potassium d'acide g                        | gras         | 5#         | 100 4 h            | S.O.                    |
| TraitementID<br>5328                                                                                                    | 3                  | •                                                                                                    |                                                   |                         |                                 |                      |                                            |              |            |                    |                         |
| TraitementID           5328           5328                                                                                                    | 3                  | •                                                                                                    | Foliaire                                          | NA                      | NEUDOSAN                        | sel de p             | potassium d'acide g                        | gras         | 5**        | 100 4 h            | S.O.                    |
| TraitementID           5328           5328           5328                                                                                                    | 3<br>2<br>1        | •<br>•                                                                                                    | Foliaire<br>Foliaire                              | NA                      | NEUDOSAN                        | sel de j<br>sel de j | potassium d'acide g<br>potassium d'acide g | gras<br>gras | 5#<br>5#   | 100 4 h<br>100 4 h | s.o.<br>s.o.            |
| TraitementID<br>5328<br>5328<br>5328<br>5328<br>Les information<br>roduit.                                                                                                    | 3 2 1 s disponible | the second second | Foliaire<br>Foliaire<br>pas de calculer des indic | NA<br>NA<br>es de risqu | NEUDOSAN<br>OPAL<br>ues pour ce | sel de j             | potassium d'acide g<br>potassium d'acide g | gras<br>gras | 5++<br>5++ | 100 4 h<br>100 4 h | s.o.                    |

Voyons maintenant les fonctionnalités du premier onglet.

#### a. Tri de l'information

Par défaut, la liste de résultats est triée par ordre alphabétique de matières actives. Toutefois, toutes les colonnes peuvent être triées. Cliquer une ou deux fois (croissant/décroissant) sur le titre de la colonne pour que le tri se produise.

## b. Info traitement

En cliquant sur l'icône *Info traitement*, vous obtiendrez de l'information sommaire sur les produits commerciaux composant le traitement, ainsi que de l'information détaillée sur le traitement phytosanitaire spécifique et l'appréciation de ses risques pour la santé et l'environnement.

| Droduit commorcial (Numéro ADI 4)                                                                                                    | posure le traitement                                                                                                    |                                                                                                    |                                                                |                                                                                |                                               |                                           |
|----------------------------------------------------------------------------------------------------|----------------------------------------------------------------------------------------------------|----------------------------------------------------------------------------------------------------|----------------------------------------------------------------|--------------------------------------------------------------------------------|-----------------------------------------------|-------------------------------------------|
| Hodult commercial (Numero ARLA)                                                                                                    | Groupe de résistance                                                                                                    | Famille chimique                                                                                    | Disponibili                                                    | té commerciale                                                                 | Approbation b                                 | iologique                                 |
| AIM EC (28573)                                                                                                    | 14                                                                                                    | Triazolinone                                                                                        | Oui                                                            |                                                                                | Non                                           |                                           |
| ROUNDUP ULTRA (27764)                                                                                                    | 9                                                                                                    | Dérivé de glycine                                                                                   | Oui                                                            |                                                                                | Non                                           |                                           |
| formation sur le traitement                                                                                                    |                                                                                                    |                                                                                                    |                                                                |                                                                                |                                               |                                           |
| Produit commercial                                                                                                    | Dose + unité                                                                                                    | Matières actives                                                                                    |                                                                | Type d'a                                                                       | ctivité principale                            |                                           |
| AIM EC +                                                                                                    | 36.5 à 73.0 mL/ha                                                                                                    | carfentrazone-éthyle                                                                                |                                                                |                                                                                |                                               |                                           |
| ROUNDUP ULTRA                                                                                                    | 0.8 à 1.7 L/ha                                                                                                    | glyphosate (sel de potassiun                                                                        | n)                                                             |                                                                                |                                               |                                           |
|                                                                                                    |                                                                                                    |                                                                                                    |                                                                |                                                                                |                                               |                                           |
| mballage commercial                                                                                                    |                                                                                                    | Stades des mauvaises h                                                                              | erbes                                                          |                                                                                |                                               |                                           |
| ype de traitement                                                                                                    | Herbicides (Feuilles larges et graminée                                                                                                 | es) Délai de réentrée <sup>1</sup>                                                                  |                                                                | 12h                                                                            |                                               |                                           |
| ariété tolérante aux herbicides                                                                                                    | Variété non tolérante aux herbici<br>(non-GM)                                                                                           | ides Délai avant la récolte                                                                         |                                                                | S.O.                                                                           |                                               |                                           |
| riode d'intervention sur la culture                                                                                                    | Présemis/préplantation                                                                                                    | Type de sol                                                                                         |                                                                | organique, leger, moy                                                          | en, lourd                                     |                                           |
| récision sur la période d'intervention                                                                                                    |                                                                                                    |                                                                                                    |                                                                |                                                                                |                                               |                                           |
| Appliquer après la levée des mauvaises<br>dans un minimum de 100 litres d'eau pa<br>assurer l'efficacité du traitement. Consu<br>vice en sarde | herbes. Consulter l'étiquette des produit<br>ar hectare. L'ajout d'un adjuvant est néce<br>liter l'étiquette pour connaître le délai mi | ts pour connaître les doses à i<br>essaire, consulter l'étiquette p<br>nimum nécessaire après l'app | appliquer, elles va<br>our connaître la e<br>lication avant de | rient en fonction de l'inf<br>dose. Un intervalle de 6 i<br>travailler le sol. | iestation de mauvais<br>à 8 heures sans pluie | es herbes. Applique<br>est nécessaire pou |
|                                                                                                    |                                                                                                    |                                                                                                    |                                                                |                                                                                |                                               |                                           |
| Faire une seule application par saison.<br><b>Toujours lire l'étiquette avant d'utilis</b>                                                     | Se référer à l'étiquette pour connaître les<br>ser un pesticide et respecter les recomm                                                 | restrictions concernant les cu<br>nandations du fabricant.                                          | iltures pouvant êt                                             | re comprises dans la rot:                                                      | ation la saison suivar                        | nte.                                      |
| quipement de protection individuelle :                                                                                                    |                                                                                                    | Nécessaire a<br>Tapplication se fait                                                                | Nécessaire si<br>irritant pour                                 | Nécessaire si                                                                  |                                               |                                           |
|                                                                                                    |                                                                                                    | vers le haut                                                                                        | les yeux                                                       | espace clos                                                                    |                                               |                                           |
| Liste des ennemis contrôlés                                                                                                    |                                                                                                    | vers le haut                                                                                        | les yeux                                                       | espace caos                                                                    |                                               |                                           |

|                                                                         |                                                                             |                                                        |                                                             |                                                |                                  | Léger                                     | ide :<br>Extrêi<br>éi<br>signif      | nement Éler<br>levé<br>ication des symbo  | vé Modéré Lé<br>oles de risques           | 1) 🔾<br>éger Faible                |  |
|-------------------------------------------------------------------------|-----------------------------------------------------------------------------|--------------------------------------------------------|-------------------------------------------------------------|------------------------------------------------|----------------------------------|-------------------------------------------|--------------------------------------|-------------------------------------------|-------------------------------------------|------------------------------------|--|
| Risques pour la santé Risques pour l'environnement "                    |                                                                             |                                                        |                                                             |                                                |                                  |                                           |                                      |                                           |                                           |                                    |  |
|                                                                         |                                                                             |                                                        |                                                             |                                                |                                  |                                           |                                      |                                           |                                           |                                    |  |
|                                                                         |                                                                             |                                                        |                                                             |                                                |                                  |                                           |                                      |                                           |                                           |                                    |  |
| AIM EC +<br>ROUNDUP ULTRA                                               | carfentrazone-<br>éthyle +<br>glyphosate (sel de<br>potassium)              | 29                                                     | $\bigtriangledown$                                          | $\bigcirc$                                     | 2                                | $\bigcirc$                                | $\bigcirc$                           | $\bigcirc$                                | Faible                                    | Faible                             |  |
| * Les symboles de ris<br>consulter la fiche sar<br>** Les sigles et int | sque sont basés sur l'e<br>ité afin de pouvoir app<br>erprétations suivants | effet le plus crit<br>précier le risqu<br>sont détermi | ique de la matière<br>e d'une matière a<br>nés à partir des | e active alors que<br>ctive.<br>propriétés des | l'IRS représen<br>matières activ | te une appréciation<br>ves et des doses r | globale du risque<br>naximales d'app | e de la préparatio<br>lication. Ils ne ti | n commerciale. Il es<br>iennent pas compt | t recommandé d<br>te des conditior |  |

## c. Produits commerciaux

En cliquant sur le nom du produit commercial, vous accéderez à sa fiche d'information, à partir de laquelle vous accéderez à l'étiquette du produit fournie par l'ARLA (voir la flèche bleue ci-bas).

| Accueil > Caractéristic<br>Caractéristiq<br>Information sur le                                | ques des produits commerciaux > l<br>ques des produits co<br>produit commercial : TRUB/                         | Fiche produits commerciaux<br>mmerciaux<br>NN 25 EC                                                                                 |                                                                           | <ul> <li>Retour à la page précédente</li> <li>Version imprimable</li> </ul> |
|-----------------------------------------------------------------------------------------------|----------------------------------------------------------------------------------------------------|----------------------------------------------------------------------------------------------------|---------------------------------------------------------------------------|-----------------------------------------------------------------------------|
| Information                                                                                   |                                                                                                    |                                                                                                    |                                                                           |                                                                             |
| Formulation :<br>Numéro d'homolo<br>Titulaire d' homol<br>Agent canadien / c<br>Description : | EC<br>pation: 12222 cliquer s<br>logation: SCOTTS Canadi<br>SCOTTS Canadi<br>Fongicide utilis<br>Pythium et Phy | ur le numéro pour accéder à l'étiqu<br>a Ltd.<br>a Ltd.<br>sé pour lutter contre la fonte des<br>tophthora dans les cultures orneme | tette<br>semis et la pourriture causées par<br>entales et les pépinières. |                                                                             |
| Matières actives                                                                              |                                                                                                    |                                                                                                    |                                                                           |                                                                             |
|                                                                                               | Concentration                                                                                                   | Famille chimique                                                                                                    | Type d'activité principale                                                | Type d'activité secondaire                                                  |
| etridiazole                                                                                   | 25 %                                                                                                    | Thiadiazole                                                                                                    |                                                                           |                                                                             |
|                                                                                               |                                                                                                    |                                                                                                    |                                                                           |                                                                             |

| Gestion de la résistance                                                             |                                 |                                                                                                    |
|--------------------------------------------------------------------------------------|---------------------------------|----------------------------------------------------------------------------------------------------|
| Type de pesticide                                                                    | Groupe                          | Commentaires                                                                                                    |
| fongicide                                                                            | 14                              | Risque de résistance faible à modéré. La résistance aux fongicides du groupe 14 est connue pour certains champignons pathogènes. La résistance croisée entre les familles de ce groupe existe mais n'est pas bien définie.                                                     |
| Classification                                                                       |                                 |                                                                                                    |
| lassification Fédérale :                                                             | Commer                          | tial Classification du Québec : 3                                                                                                    |
| Mesures préventives - Sar                                                            | nté et environn                 | ement                                                                                                    |
| quipement de protection                                                              | individuelle :                  | Nécessaire si<br>Inputication se fait<br>Nécessaire si<br>Inputication se fait                                                                                                    |
| élai de rentrée au champ                                                             | ou en serre <sup>1</sup> :      | 12h                                                                                                    |
| <b>Zone tampon</b> ou <b>distance d</b><br>Les délais de réentrée prés<br>du Québec. | d'éloignement<br>entés provienn | : Respecter les distances d'éloignement prévues au code de gestion des pesticides, disponibles dans ce tableau.<br>ent des étiquettes lorsque disponibles. Dans le cas contraire, les délais provisoires présentés ont été recommandés par l'Institut national de santé public |

#### d. Matière active

En cliquant sur le nom de la matière active, vous accéderez à sa fiche toxicologique. Cette page permet également d'accéder aux fiches complètes santé et environnement (voir la flèche bleue cibas).

| Potentiel de lessivage                               | Modere | La constante d'adsorption sur le carbone organique (Koc) de l'étridiazole est de 195 à 465<br>ml/g. Il est donc modérément mobile dans les sols et son potentiel de lessivage est modéré<br>Il se volatilise lentement à partir des sols humides et de l'eau selon la constante de la loi de<br>Henry (H = 3,08 x 10 <sup>-5</sup> atm.m <sup>3</sup> /mol). |
|------------------------------------------------------|--------|----------------------------------------------------------------------------------------------------|
| Fiche santé complète<br>Fiche environnement complète |        |                                                                                                    |

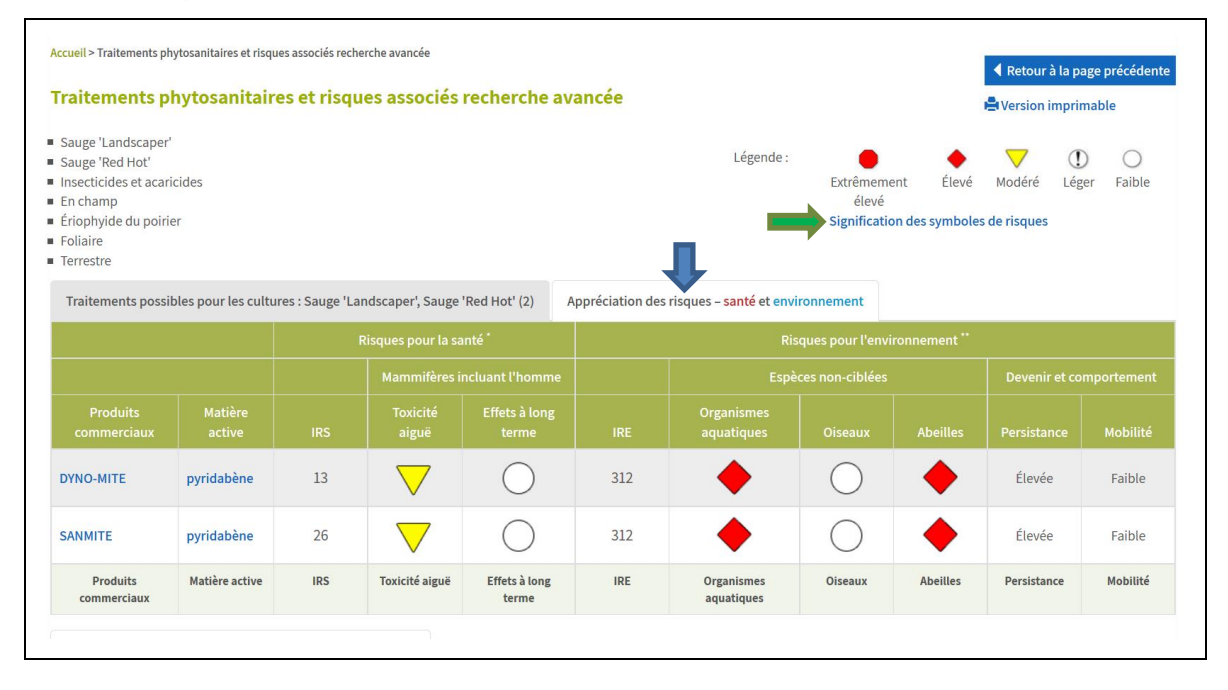

## 2. Onglet Appréciation des risques - santé et environnement

#### a. Tri de l'information

Toutes les colonnes peuvent être triées. Cliquer une ou deux fois (croissant/décroissant) sur le titre de la colonne pour que le tri se produise.

#### b. Légende des symboles

En cliquant sur *signification des symboles de risques* (voir flèche verte plus haut), vous obtiendrez toute l'information à propos de la signification et de l'attribution des symboles.

#### c. Produits commerciaux et matière active

En cliquant sur le nom du produit commercial ou de la matière active, vous accéderez à la même information décrite dans la section <u>précédente</u>.

# Recherche de documents synthèses par culture

Section en construction